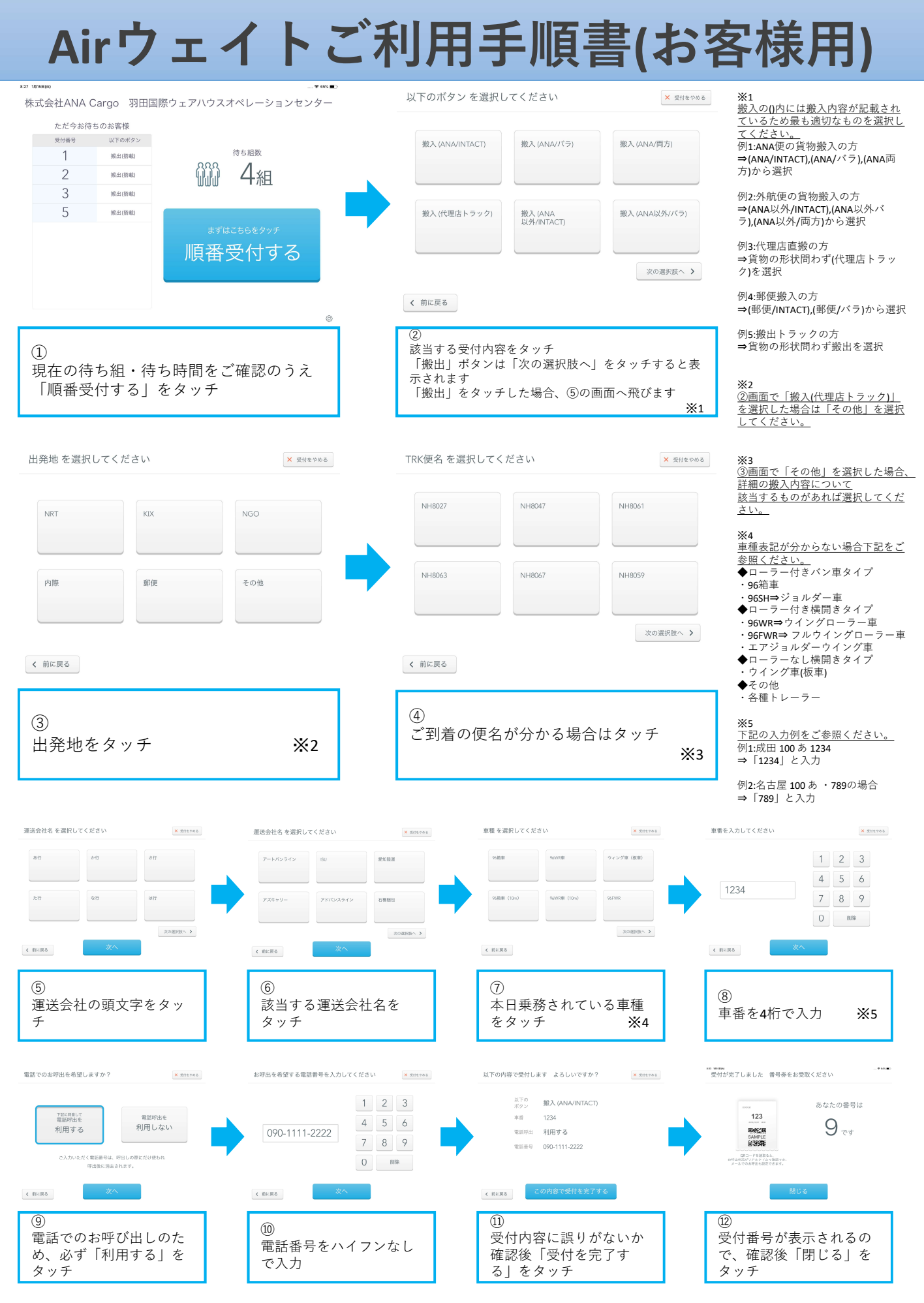

受付完了後、待機場でお待ちください。順番になりましたら係員がお呼び致します。